#### 1 Passo: acessar https://sig.unila.edu.br/eventos/login.xhtml - Encontrar o evento

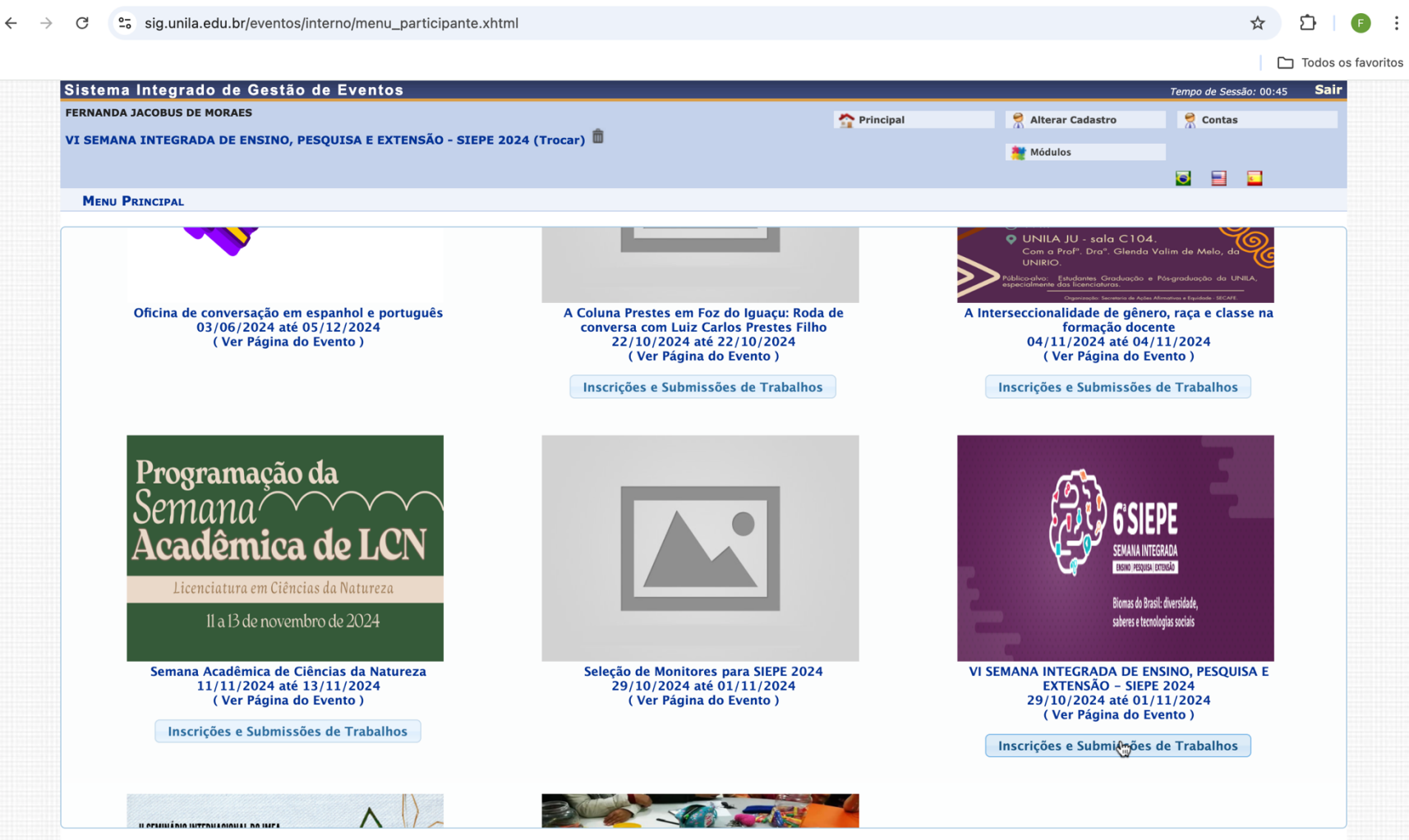

# 2 Passo – clicar no Banner do evento - Realizar nova incrição

ht.

| ERNANDA JACOBUS DE MORAES                       | A Principal                     | 🧖 Alterar Cadastro | 🧖 Contas |   |
|-------------------------------------------------|---------------------------------|--------------------|----------|---|
|                                                 |                                 | 🇮 Módulos          |          |   |
| MENU PRINCIPAL                                  |                                 |                    |          |   |
| Eventos Abertos Área do Participante Calendário |                                 |                    |          |   |
| Submissões de Trabalhos                         | Inscrições                      |                    |          | ٦ |
| Minhas Submissões de Trabalho                   | Minhas Inscrições               |                    |          |   |
| ▶ Realizar Nova Submissão                       | ▶ Realizar uma nova Inscrição   |                    |          |   |
| Inscrições para Equipe Organizadora do Evento   | SIGEventos                      |                    |          |   |
| ► Minhas Inscrições                             | ▶ Baixar Manual do Sistema      |                    |          |   |
| ▶ Realizar uma nova Inscrição                   | Criar um Novo Evento no Sistema |                    |          |   |
|                                                 |                                 |                    |          |   |
|                                                 |                                 |                    |          |   |
|                                                 |                                 |                    |          |   |
|                                                 |                                 |                    |          |   |
|                                                 |                                 |                    |          |   |
|                                                 |                                 |                    |          |   |
|                                                 |                                 |                    |          |   |
|                                                 |                                 |                    |          |   |
|                                                 |                                 |                    |          |   |

# 3 Passo – Selecionar o evento e clicar – irá abrir a aba com os eventos associados

| C 😳 sig.un                    | ila.edu.br/eventos/interno/menu_partic                                                                           | ipante.xhtml                                           |                           |                           | \$ | r 🖸   📢      |
|-------------------------------|----------------------------------------------------------------------------------------------------|--------------------------------------------------------|---------------------------|---------------------------|----|--------------|
|                               |                                                                                                    |                                                        |                           |                           |    | 🗅 Todos os f |
| ENCONTRO                      | ASIE - núcleo Unila.                                                                                             |                                                        | 16/10/2024 ate 23/10/2024 | 24/10/2024 ate 25/10/2024 | U  | ~ <b>v</b>   |
| ENCONTRO                      | VI ELAC - 6º Encontro Latino-Americano de<br>Arquitetura Comunitária                                             |                                                        | 19/02/2024 até 27/10/2024 | 28/10/2024 até 02/11/2024 | 0  | ۹ 😜          |
| ENCONTRO                      | VIII Encontro de Estudos Latino-<br>Americanos                                                                   |                                                        | 21/08/2024 até 01/11/2024 | 05/11/2024 até 08/11/2024 | 0  | ९ 😜          |
| ENCONTRO                      | VIII Encontro Internacional de Piano<br>Contemporâneo                                                            | Inscrição para Ouvintes                                | 01/10/2024 até 22/10/2024 | 23/10/2024 até 25/10/2024 | 0  | ९ 😜          |
| ENCONTRO                      | VIII Encontro Internacional de Piano<br>Contemporâneo                                                            | Masterclass - Técnicas extendidas e piano<br>preparado | 16/10/2024 até 21/10/2024 | 23/10/2024 até 25/10/2024 | 0  | ৫ 🖸          |
| FEIRA                         | FICIENCIAS 2024                                                                                                  |                                                        | 02/10/2024 até 20/10/2024 | 25/11/2024 até 30/11/2024 | 0  | ् 🕑          |
| JORNADA                       | IV Jornadas de Estudos: África em Imagens                                                                        |                                                        | 01/08/2024 até 29/10/2024 | 30/10/2024 até 31/10/2024 | 0  | ۹ 😜          |
| RODA DE CONVERSA              | A Coluna Prestes em Foz do Iguaçu: Roda<br>de conversa com Luiz Carlos Prestes Filho                             |                                                        | 02/10/2024 até 21/10/2024 | 22/10/2024 até 22/10/2024 | 0  | ୍ ତ          |
| RODA DE CONVERSA              | A Interseccionalidade de gênero, raça e<br>classe na formação docente                                            |                                                        | 16/10/2024 até 03/11/2024 | 04/11/2024 até 04/11/2024 | 0  | ् 😜          |
| SEMANA ACADÊMICA<br>Programaç | Semana Acadêmica de Ciências da<br>¡ão de 29 de outubro a 01 de novembro de                                      | 2024                                                   | 16/10/2024 até 10/11/2024 | 11/11/2024 até 13/11/2024 | 0  | ् 📀          |
| SEMANA INTEGRADA              | VI SEMANA INTEGRADA DE ENSINO,<br>PESQUISA E EXTENSÃO - SIEPE 2024                                               | OUVINTE                                                | 14/10/2024 até 28/10/2024 | 29/10/2024 até 01/11/2024 | 2  | 옶 🔍 📀        |
| Períodos dos E                | VENTOS ASSOCIADOS                                                                                                |                                                        |                           |                           |    |              |
| APRESENTAÇÃO<br>ORAL          | SEUNI - 11º SEMEMINÁRIO DE EXTENSÃO<br>DA UNILA                                                                  | APRESENTAÇÃO ORAL                                      | 14/10/2024 até 28/10/2024 | 29/10/2024 até 01/11/2024 |    | O            |
| ENCONTRO                      | EICTI 2024                                                                                                    | Apresentador(a) de trabalho                            | 15/10/2024 até 28/10/2024 | 30/10/2024 até 01/11/2024 |    | Θ            |
| SEMINÁRIO                     | II Seminário Internacional do Instituto<br>Mercosul de Estudos Avançados -<br>Complexidade e Encontro de Saberes |                                                        | 15/10/2024 até 11/11/2024 | 12/11/2024 até 14/11/2024 | 0  | ९ 😜          |
| SEMINÁRIO                     | II Workshop Atendimento e Acolhida aos<br>Migrantes Internacionais de Corumbá e Foz<br>do Iguaçu                 |                                                        | 11/10/2024 até 31/10/2024 | 04/11/2024 até 06/11/2024 | 0  | ۹ 🕹          |
| SEMINÁRIO                     | II Workshop Atendimento e Acolhida aos<br>Migrantes Internacionais de Corumbá e Foz<br>do Iguaçu                 |                                                        | 11/10/2024 até 31/10/2024 | 04/11/2024 até 06/11/2024 | 0  | ۹ 🖸          |
| SEMINÁRIO                     | II Workshop Atendimento e Acolhida aos<br>Migrantes Internacionais de Corumbá e Foz<br>do Iguaçu                 |                                                        | 11/10/2024 até 31/10/2024 | 04/11/2024 até 06/11/2024 | 0  | ۹ 😜          |
| inila edu br/eventos/int      | II Workshop Atendimento e Acolhida aos<br>terno/menu, participante xhtml# rumbá e Foz                            |                                                        | 11/10/2024 até 01/11/2024 | 04/11/2024 até 06/11/2024 | 0  | Q <b>Q</b>   |

## 4 Passo – Realizar a inscrição

#### ← → C <sup>2</sup> sig.unila.edu.br/eventos/interno/menu\_participante.xhtml

### ☆ 🎦 🛛 🗉 🗄

|                      |                                                                                                    |                                                        |                           |                           |   | Todos os favoritos          |
|----------------------|----------------------------------------------------------------------------------------------------|--------------------------------------------------------|---------------------------|---------------------------|---|-----------------------------|
| ENCONTRO             | I Encontro de Formação em Letramento da<br>ASIE - núcleo Unila.                                                  |                                                        | 16/10/2024 até 23/10/2024 | 24/10/2024 até 25/10/2024 | 0 | ۹ 😜                         |
| ENCONTRO             | VI ELAC - 6º Encontro Latino-Americano de<br>Arquitetura Comunitária                                             |                                                        | 19/02/2024 até 27/10/2024 | 28/10/2024 até 02/11/2024 | 0 | ۹ 😜                         |
| ENCONTRO             | VIII Encontro de Estudos Latino-<br>Americanos                                                                   |                                                        | 21/08/2024 até 01/11/2024 | 05/11/2024 até 08/11/2024 | 0 | ۹ 😜                         |
| ENCONTRO             | VIII Encontro Internacional de Piano<br>Contemporâneo                                                            | Inscrição para Ouvintes                                | 01/10/2024 até 22/10/2024 | 23/10/2024 até 25/10/2024 | 0 | ۹ 😜                         |
| ENCONTRO             | VIII Encontro Internacional de Piano<br>Contemporâneo                                                            | Masterclass - Técnicas extendidas e piano<br>preparado | 16/10/2024 até 21/10/2024 | 23/10/2024 até 25/10/2024 | 0 | ۹ 😜                         |
| FEIRA                | FICIENCIAS 2024                                                                                                  |                                                        | 02/10/2024 até 20/10/2024 | 25/11/2024 até 30/11/2024 | 0 | ् 😜                         |
| JORNADA              | IV Jornadas de Estudos: África em Imagens                                                                        |                                                        | 01/08/2024 até 29/10/2024 | 30/10/2024 até 31/10/2024 | 0 | ९ 😜                         |
| RODA DE CONVERSA     | A Coluna Prestes em Foz do Iguaçu: Roda<br>de conversa com Luiz Carlos Prestes Filho                             |                                                        | 02/10/2024 até 21/10/2024 | 22/10/2024 até 22/10/2024 | 0 | ० 😜                         |
| RODA DE CONVERSA     | A Interseccionalidade de gênero, raça e<br>classe na formação docente                                            |                                                        | 16/10/2024 até 03/11/2024 | 04/11/2024 até 04/11/2024 | 0 | ० 😜                         |
| SEMANA ACADÊMICA     | Semana Acadêmica de Ciências da<br>Natureza                                                                      |                                                        | 16/10/2024 até 10/11/2024 | 11/11/2024 até 13/11/2024 | 0 | ० 😜                         |
| SEMANA INTEGRADA     | VI SEMANA INTEGRADA DE ENSINO,<br>PESQUISA E EXTENSÃO - SIEPE 2024                                               | OUVINTE                                                | 14/10/2024 até 28/10/2024 | 29/10/2024 até 01/11/2024 | 2 | 옯 🔍 😜                       |
| Períodos dos Ev      | VENTOS ASSOCIADOS                                                                                                |                                                        |                           |                           |   |                             |
| APRESENTAÇÃO<br>ORAL | SEUNI - 11º SEMEMINÁRIO DE EXTENSÃO<br>DA UNILA                                                                  | APRESENTAÇÃO ORAL                                      | 14/10/2024 até 28/10/2024 | 29/10/2024 até 01/11/2024 |   | <b>R</b>                    |
| ENCONTRO             | EICTI 2024                                                                                                    | Apresentador(a) de trabalho                            | 15/10/2024 até 28/10/2024 | 30/10/2024 até 01/11/2024 |   | Realizar uma nova Inscrição |
|                      |                                                                                                    |                                                        |                           |                           |   |                             |
| SEMINÁRIO            | II Seminário Internacional do Instituto<br>Mercosul de Estudos Avançados -<br>Complexidade e Encontro de Saberes |                                                        | 15/10/2024 até 11/11/2024 | 12/11/2024 até 14/11/2024 | 0 | ० 🖸                         |
| SEMINÁRIO            | II Workshop Atendimento e Acolhida aos<br>Migrantes Internacionais de Corumbá e Foz<br>do Iguaçu                 |                                                        | 11/10/2024 até 31/10/2024 | 04/11/2024 até 06/11/2024 | 0 | ۹ 🛛                         |
| SEMINÁRIO            | II Workshop Atendimento e Acolhida aos<br>Migrantes Internacionais de Corumbá e Foz<br>do Iguaçu                 |                                                        | 11/10/2024 até 31/10/2024 | 04/11/2024 até 06/11/2024 | 0 | ۹ 🖸                         |
| SEMINÁRIO            | II Workshop Atendimento e Acolhida aos<br>Migrantes Internacionais de Corumbá e Foz<br>do Iguaçu                 |                                                        | 11/10/2024 até 31/10/2024 | 04/11/2024 até 06/11/2024 | 0 | ۹ 🛛                         |
|                      |                                                                                                    |                                                        |                           |                           |   |                             |